Изменить роль пользователя можно двумя способами.

Самый быстрый способ позволяет изменить роль сразу нескольким пользователям.

- В Панели администратора откройте раздел Пользователи.
- В списке установите флажок рядом с пользователями, которым хотите изменить роль.
- В меню Действия с отмеченными выберите пункт Установить роли.

| ŵ           | Пользователи                             |                            |                     |                    |                                         |
|-------------|------------------------------------------|----------------------------|---------------------|--------------------|-----------------------------------------|
| m           | Пользователи Ком                         | пании Роли Привилег        | гии                 |                    |                                         |
|             |                                          |                            |                     |                    |                                         |
| 2           | Роль:                                    | Привилегия: Ком            | пания: Статус:      | Поиск: ⑦<br>\$     | +                                       |
| Q           | Записи: 1 - 6 из 6                       |                            | Страницы:           | 1 Записей на стр   | анице: 10 🗸                             |
| <u>9.9</u>  | ID Зарегистриров                         | ан Логин                   | ∨ Имя               | Роль               | × •                                     |
| <u>.dt.</u> | <b>37</b> 11.04.23                       | earlhort@reg.pw            | EscortViliaYI E.E.  | Potential customer | • • • • • • • • • • • • • • • • • • • • |
| 1           | <b>39</b> 12.04.23                       | ho.10.6@gmail.com          | MichaelQueemIV M.M. | Potential customer | • 🔳 …                                   |
|             | <b>66</b> 07.05.23                       | menhos7@rambler.ru         | NathanplolfDQ N.N.  | Potential customer | • •                                     |
| ~           | <b>60</b> 04.05.23                       | nhoedc@top-21.online       | CharlesripDZ C.C.   | Potential customer | • 🔳 •••                                 |
| Z           | <b>7</b> 25.03.23                        | robertomoralez@zohomail.eu | LucapomilmCR L.L.   | Potential customer | • • •••                                 |
| ø           | <b>34</b> 08.04.23                       | sekd@hotmail.com           | FupDyepayVV F.F.    | Potential customer | •                                       |
| C           |                                          |                            |                     |                    |                                         |
| ٩           |                                          |                            |                     |                    |                                         |
| Ē.          | KBPublisher                              |                            |                     |                    |                                         |
| >           | Действие с отмеченными                   | ~                          |                     | <u>0</u>           | чистить выбор                           |
|             | Действие с отмеченными                   |                            |                     |                    |                                         |
|             | Установить привилегии                    |                            |                     |                    |                                         |
|             | Установить компанию                      |                            |                     |                    |                                         |
|             | Установить подписку<br>Установить статус |                            |                     |                    |                                         |
|             | Переместить в корзину                    |                            |                     |                    |                                         |

- Откроется окно, в котором вы можете:
  - добавить новые роли к уже назначенным;
  - установить новые роли вместо уже назначенных;
  - удалить все роли, назначенные выбранным пользователям.

Выберите нужный пункт, назначьте роль, нажмите **ОК**.

Второй способ позволяет изменить роль только одному пользователю:

- Откройте раздел Пользователи.
- В столбце **Действия** нажмите кнопку [...] рядом с пользователем, которому хотите изменить роль, и выберите пункт **Редактировать**.
- В поле Роль добавьте, измените или удалите роли с помощью кнопок [+] и [-].
- Нажмите кнопку Сохранить.

ID статьи: 76 Последнее обновление: 11 мая, 2023 Обновлено от: Черевко Ю. Ревизия: 3 Руководство пользователя v8.0 -> Пользователи -> Роли -> Изменение роли пользователя https://www.kbpublisher.ru/kb/entry/76/